# Roland

## Roland VersaWorks Ver.1.00~2.20 Windows Vistaインストール手順

Windows Vista環境においてRoland VersWorks Ver.2.20以前のインストーラCDからインストールされる場合は 以下の手順に従って「PSドライバのインストール」と「アプリケーションの初期化」をご実施ください。

- お持ちのCDよりRoland VersaWorks をインストールします。 インストール作業はWindows XPの場合と基本的には同じです。 なお作業中に「ユーザアカウント制御」画面が表示されたら[許可]をクリックしてください。
- 2. 以下の手順により、RolandVW(PostScript)ドライバをインストールします。

#### 「プリンタポートの追加方法」 1) [スタートメニュー]からコントロールパネルを開き、[プリンタ]をクリックして「プリンタ」ウィンドウを開きます。

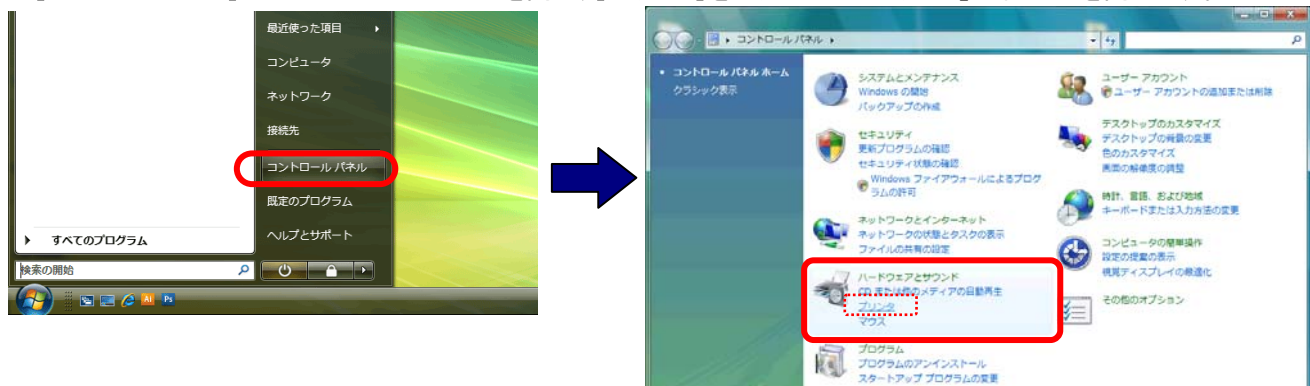

2) ウィンドウ右枠の任意の箇所でマウスを右クリックして、「管理者として実行」から「サーバーのプロパティ」を選択し、 「プリントサーバーのプロパティ」画面を開きます。

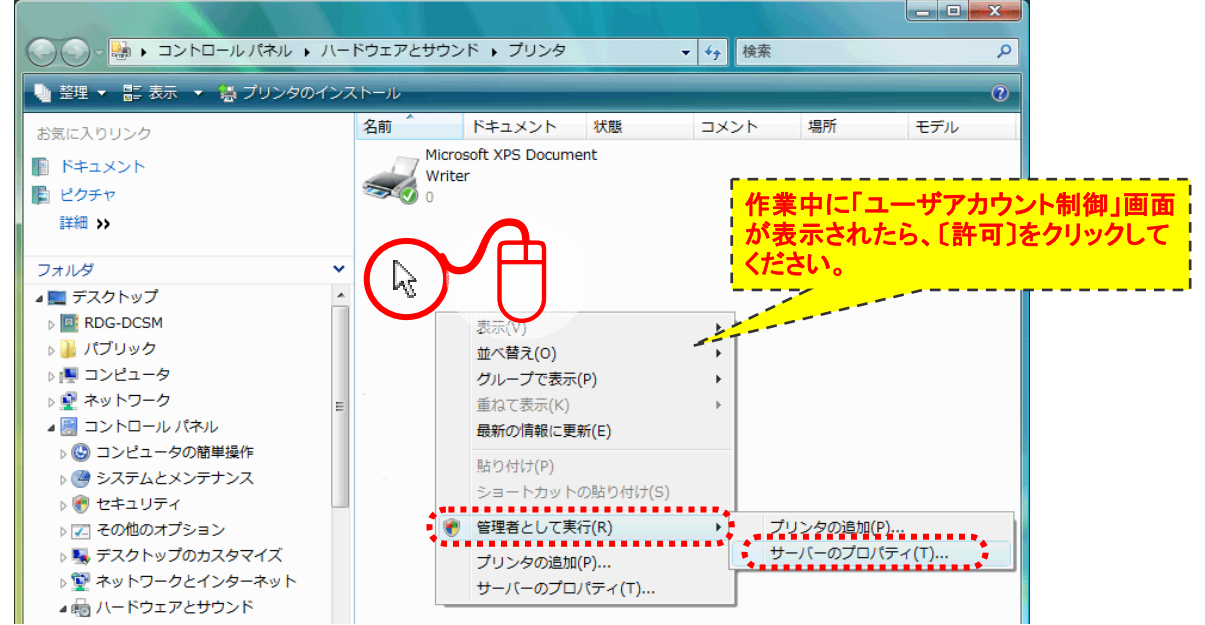

3)「プリントサーバーのプロパティ」画面で[ポート」タブを選択し、ポートに「VERSA-A」の有無を確認します。

| ・「VERSA-A」がない場合はそのまま作業を続けてください。                                     | 周紙 | シント シー<br>5、ポート                                    | ドライバ 詳細                                                              | 設定        |                  |         |
|---------------------------------------------------------------------|----|----------------------------------------------------|----------------------------------------------------------------------|-----------|------------------|---------|
| ・「VERSA-A」がある場合は、「プリンタポートの追加」作業は終了です。<br>画面を閉じて「プリンタの追加」作業に進んでください。 | 20 |                                                    | 6-RDG-DCSM<br>のポート(P)                                                |           |                  | ·····•• |
|                                                                     | #  | ポート                                                | i.兑8月                                                                | プリンタ      |                  |         |
|                                                                     |    | .PT1:                                              | プリンタ ポート                                                             | Roland    | SX-12, Roland ST | IKA ST  |
|                                                                     |    | .PT2:<br>.PT3:<br>COM2:<br>COM3:<br>COM4:<br>COM4: | プリンタ ポート<br>プリンタ ポート<br>シリアル ポート<br>シリアル ポート<br>シリアル ポート<br>シリアル ポート |           |                  | •       |
|                                                                     |    | ポートのえ                                              | 倉加(T)                                                                | ポートの削除(D) | ポートの材            | 構成(C)   |

#### 4) [ポートの追加]を選択して「プリンタポート」画面を開き、[新しいポートの種類]をクリックします。

| ■ プリント サーバーのプロパティ           用紙         ポート         ドライバ         詳細設定                                                                                                   | プリンタ ポート<br>利用可能なポートの種類(A):                          |
|----------------------------------------------------------------------------------------------------|------------------------------------------------------|
| CS-RDG-DCSM<br>このサーバー上のポード(P)                                                                                                    | Adobe PDF Port<br>Local Port<br>Standard TCP/IP Port |
| ポート 説明 プリンタ                                                                                                    |                                                      |
| LPT1: フリンタポート Roland SX-12, Roland STIKA ST<br>LPT2: フリンタポート<br>COM2: シリアルポート<br>COM3: シリアルポート<br>COM4: シリアルポート<br>COM1: シリアルポート<br>で<br>ポートの追加(T) ポートの削除(D) ポートの構成(C) | 新しいポートの種類(N)) 新しいポート(P) キャンセル                        |
| OK         キャンセル         通用(A)                                                                                                    |                                                      |

5)「ポートモニタのインストール中」画面が表示されたら[参照]をクリックし、インストーラCD-ROMに格納されている 「monitorXP.inf」ファイルを選択して[開く]をクリックします。

| ファイルはインストーラCDの | 「¥PrinterDriver¥Japanese¥PortMonitor」にあります。 |
|----------------|---------------------------------------------|
|----------------|---------------------------------------------|

| ポート モニタのインストール中                          | ファイルの場所                                                                                                  |
|------------------------------------------|----------------------------------------------------------------------------------------------------|
| ポート モニタのインストール情報を含んだ INF ファイルを提供してく のK   | ファイルの場所(D: 🏭 PortMonitor 🗸 🧿 🌮 🖽 🔻                                                                       |
| ださい。                                     | 名前 ●         更新日時         種類         サイズ                                                                 |
| ファイルの格納場所へのパスを入力して、[0K] をクリックしてくださ<br>い。 | 最近表示した場所 monitor2K.inf                                                                                   |
|                                          | デスクトップ                                                                                                   |
| L+ Smild/-                               | RDG-DCSM                                                                                                 |
|                                          | <b>レー</b><br>コンビュータ                                                                                      |
|                                          | スットワーク     ファイル名(N): monitorXP inf     マ     アットワーク     ファイルの種類(T): * inf,*in_     マ     キャンセル     キャンセル |

6)「プリンタポート」画面の「利用可能なポートの種類」に[Versa File Port]が追加されますので、[Versa File Port]を選択した 状態で、[新しいポート]をクリックします。

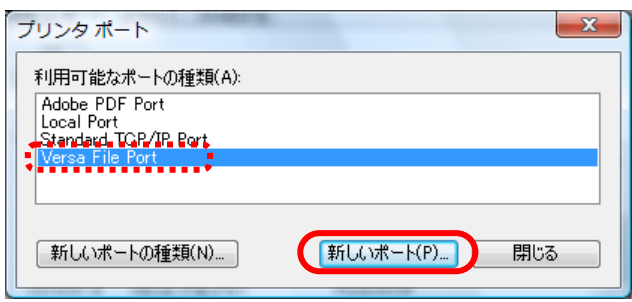

7)「ポート名入力」画面が表示されますので、ポート名に「VERSA-A」と入力し、[OK]をクリックします。

| ポート名入力              | ? ×    |   | ポート名入力         | ? ×    |
|---------------------|--------|---|----------------|--------|
| ポート名を入力してください:      | OK     | - | ポート名を入力してください: | OK     |
| <mark>VERSA-</mark> | Cancel |   | VERSA-A        | Cancel |

8) 次に「ポートの構成」画面が表示されたら[…]をクリックして、出力先のフォルダを選択します。

| ポートの構成           | <u>२</u> |
|------------------|----------|
| 出力ファイル名を入力してください | OK       |
|                  | Dancel   |

- 9)「フォルダの参照」画面が表示されたら[INPUT-A]フォルダを選択して、[OK]をクリックします。
  - <u>インストーラCDのバージョンがVer.1.xxの場合</u>

C:¥Program Files¥Roland VersaWorks¥VersaWorks1.0¥Input-A

<u>インストーラCDのバージョンがVer.2.xxの場合</u> C:¥Program Files¥Roland VersaWorks¥VersaWorks¥Input-A

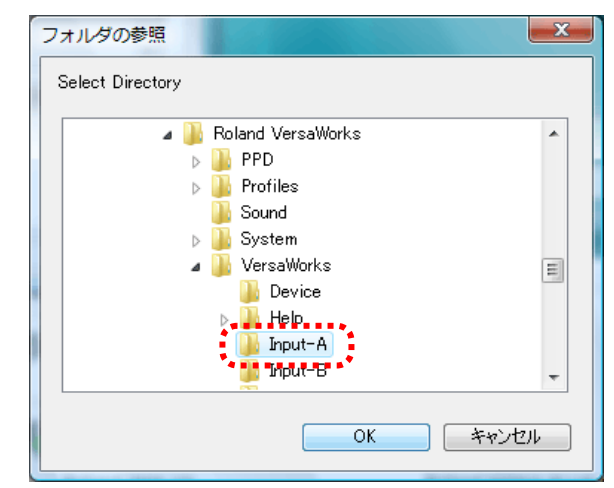

10)「ポートの構成」画面に戻ったら、[OK]をクリックします。 後は表示画面を順番に閉じ、「プリンタポートの追加」作業は完了です。

| ポートの構成                                              | ? X    |
|-----------------------------------------------------|--------|
| 出力ファイル名を入力してください                                    | OK     |
| C:¥Program Files¥Roland VersaWorks¥VersaWorks¥Inpu1 | Cancel |

### 「プリンタの追加方法」

※プリンタのインストール中、何度か「続行しますか」と表示されますが、すべて「続行」をクリックして作業を進めます。

- 1) コントロールパネルの「プリンタ」をダブルクリックすると、「プリンタ」ウィンドウが開きます。
- 2)「プリンタのインストール」をクリックして「プリンタの追加ウィザード」を起動させます。

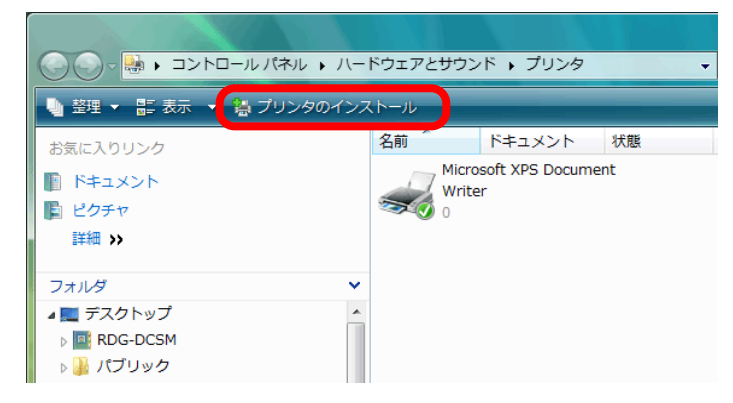

3) 「ローカルプリンタまたはネットワークプリンタの選択」画面が表示されたら、[ローカルプリンタを追加します]を選択して [次へ]をクリックします。次に「プリンタポートの選択」画面が表示されたら[VERSA-A(Versa File Port)]を選択して [次へ]をクリックします。

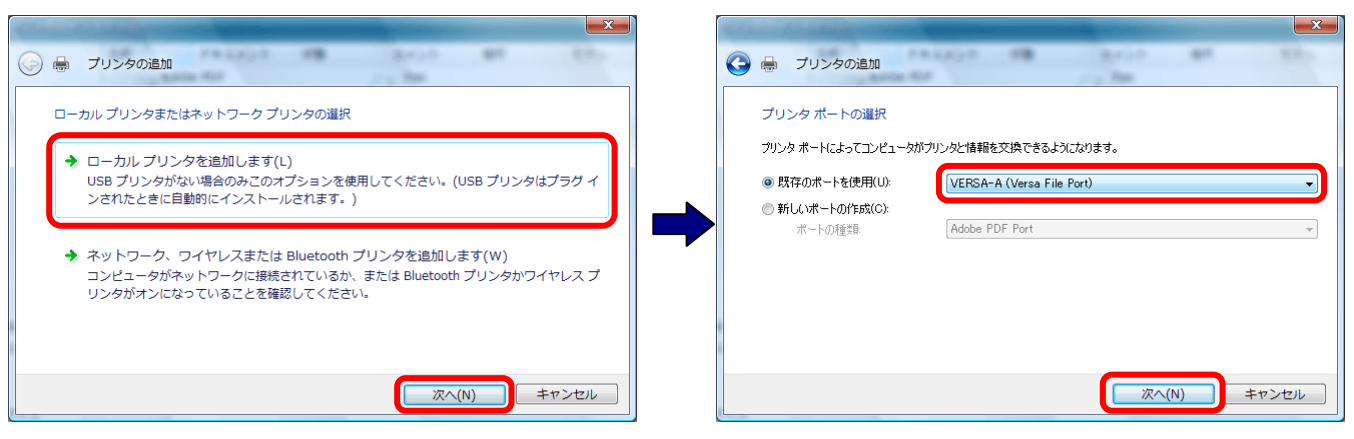

4)「プリンタドライバのインストール」画面が表示されたら、「Roland VersaWorksのインストーラCD」をセットして[ディスク使用] をクリックします。

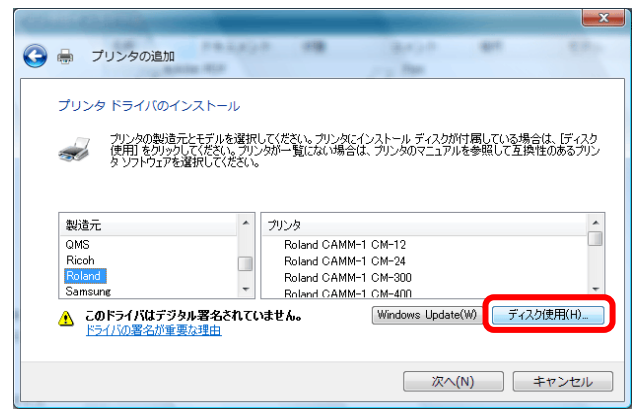

5)「フロッピーディスクからインストール」画面が開いたら、**[参照]**をクリックしてインストーラCDに格納されている 「RolandVersaWorks.inf」ファイルを選択して、[開く]をクリックします。

ファイルはインストーラCDの「¥PrinterDriver¥Japanese¥Windows2000\_XP」にあります。

| フロッピー ディスクからインストール                                                          |                                                                                                    |
|-----------------------------------------------------------------------------|----------------------------------------------------------------------------------------------------|
| 製造元が配布するインストールディスクを指定したドライブに挿入<br>して、下の正しいドライブが選択されていることを確認してください。<br>キャンセル | 7rf1/L0場所(D: ) Windows2000,XP                                                                          |
| 製造元のファイルのコピー元(C):<br>A¥                                                     | デスクトップ<br>RDG-DCSM                                                                                     |
|                                                                             | コンピュータ<br>ファイル名(N): RolandVersaWorks.inf ・ 間((0)<br>ネットワーク ファイルの確頼T): Setup Information (*int) ・ キャンセル |

6)「フロッピーディスクからインストール」画面で[OK]をクリックし、「プリンタドライバのインストール」画面のプリンター覧に 「Roland VersaWorks」が表示されたら、[次へ]をクリックします。

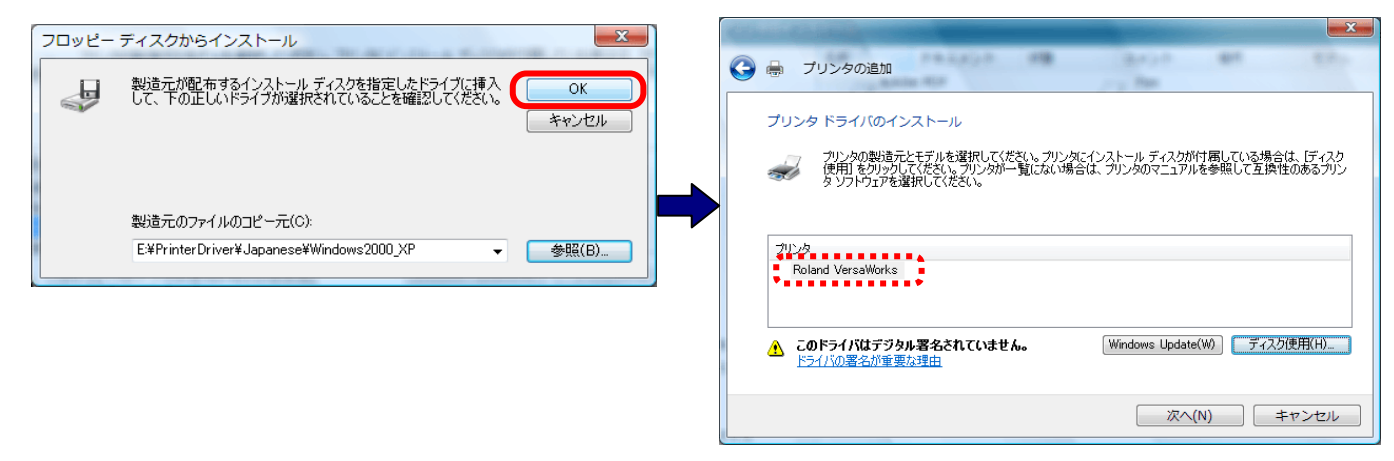

7)「プリンタ名を入力してください」画面が表示されたら、[次へ]をクリックします。 最後に「プリンタが正しく追加されました」画面で[完了]をクリックすると作業は終了です。

| → プリンタの追加                                                                                        | BADD BH ED. |   | ◎ 鳥 プリンタの追加                                                         | Bron an En-                  |
|--------------------------------------------------------------------------------------------------|-------------|---|---------------------------------------------------------------------|------------------------------|
| プリンタ名を入力してください                                                                                   |             |   | Roland VersaWorks が正しく追加されました                                       |                              |
| プリンタ名(P): Foland VersaWorks<br>団 通常使うプリンダに設定する(D)<br>このプリンダに Roland VersaWorks ドライノゾバインストールされます。 |             | - | プリンクが正しく動作していることを確認したり、プリンタのトラブルショ<br>印刷してください。<br>テスト・ページのEIQB((P) | 1ーティング情報を表示したりするには、 テスト ページを |
|                                                                                                  | 次へ(N) キャンセル |   |                                                                     | 完了(F) キャンセル                  |
|                                                                                                  |             |   |                                                                     |                              |

#### 3. Roland VersaWorksのアップデート(Ver.2.30以上にアップデートします)

1) [スタート]メニューから、Roland VersaWorksの[ソフトウェアの更新]をクリックして「手動更新」画面を開きます。 ※「ユーザアカウント制御」画面が表示されたら、[許可]をクリックしてください。

更新情報のURLをクリックして更新内容を確認後、[更新確認]をクリックします。

|   | 퉬 Roland SVシリーズ マニュアル   | ネットワーク                                                                                                    |     |                   |                                           |
|---|-------------------------|----------------------------------------------------------------------------------------------------|-----|-------------------|-------------------------------------------|
|   | 🕌 Roland VersaWorks     |                                                                                                    | 1   | 🍋 手動更新            | ×                                         |
|   | 🕙 Roland VersaWorks     | 接続先                                                                                                    |     | ファイル(F) 編集(E      | E) ヘルプ(H)                                 |
|   | ያ Roland VersaWorksのヘルプ |                                                                                                    |     |                   |                                           |
|   | 🗔 アプリケーションの初期化          | コントロール パネル                                                                                                    | -   | 🔁 「思新確認」          | をクリックすると、Roland@NET サーバーに接続               |
|   | 📾 ジョブの履歴のクリア            |                                                                                                    |     |                   |                                           |
|   | 💽 ソフトウェアの更新             |                                                                                                    | 110 |                   |                                           |
|   |                         |                                                                                                    |     |                   | 更新確認                                      |
|   | 1 前に戻る                  | 10029M-F                                                                                                    |     | 更新情報:             |                                           |
|   | 検索の開始                   | ₽                                                                                                    |     | http://VersaWorks | roland.co.jp:8080/update_info/index2.html |
| Ì |                         |                                                                                                    |     |                   |                                           |
|   |                         | in the second second se |     |                   |                                           |

2)「更新の選択」画面から、[更新]をクリックするとダウンロードが開始されます。 ダウンロード終了後、「情報」画面の[OK]をクリックすると自動的にアップデート作業が開始されます。

| ァイルが最新のパージョンに更新できます。下記の更新情報をお読みの上、更新<br>S選択してください。       |
|----------------------------------------------------------|
| nd VersaWorks 実行環境 14.4 MB                               |
| - ブロファイル  【詳細選択 8.0 MB                                   |
| 22.4 MB                                                  |
| 호:<br>ersaWorksroland.co.jp.8080/update.info/index2.html |
| 更新キャンセル                                                  |

- 3)「更新処理が完了しました」とメッセージが表示されたら作業は終了です。何かキーを押してください。画面が閉じられます。 ★お使いのコンピュータがインターネットに接続されていない場合はアップデータを別途ダウンロードしてください。
- 4.「アプリケーションの初期化」を実行すれば作業は完了です
  - 1) [スタート]メニューからRoland VersaWorksの[アプリケーションの初期化]をクリックすると「手動更新」画面が表示されます。

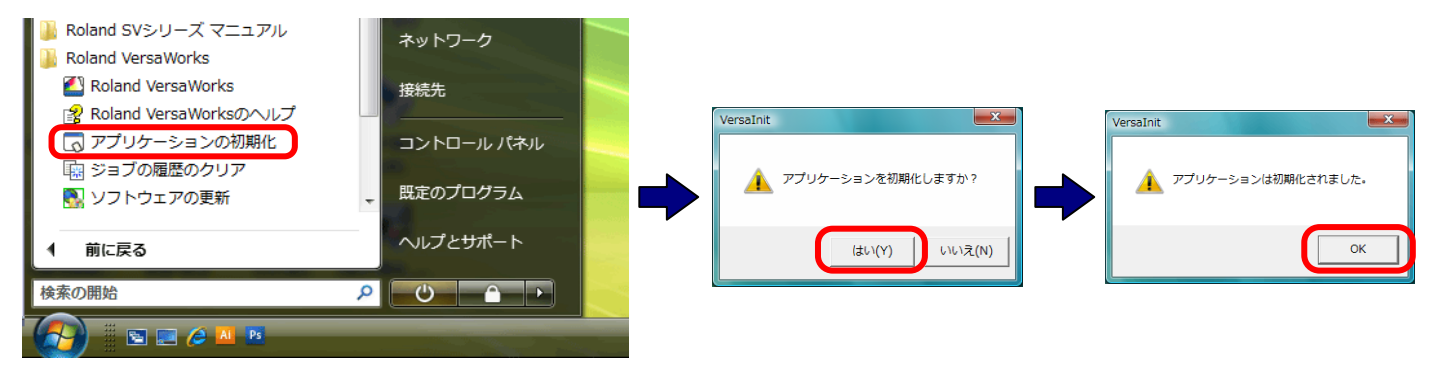

5. 最後にRoland VersaWorksのバージョンをご確認ください。

Roland VersaWorksを起動し、[ヘルプ]メニューから「**バージョン情報」**を選択してバージョンを確認します。 バージョン情報に「Roland VersaWorks Version 2.3.0」以上が表示されていれば完了です。

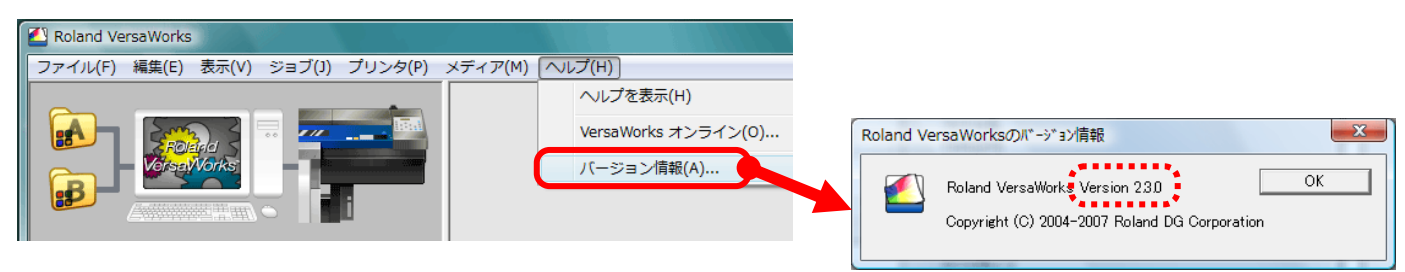